## **Manage Serious Deficiencies**

Last Modified on 07/16/2024 12:53 pm CDT

# **Setup Serious Deficiency Reasons**

Serious deficiency reasons are a list of all the reasons why a provider might be considered Seriously Deficient. These reasons include things like failure to keep daily paperwork, deviation for USDA guidelines, and so on. KidKare comes with several default serious deficiency reasons, but you can set up additional reasons to suit your business needs.

### **Add Serious Deficiency Reasons**

 From the menu to the left, click the **Tools** and select **Serious Deficiency Reasons**. The Serious Deficiency Reasons window opens.

|                |                                                     | + Add           |
|----------------|-----------------------------------------------------|-----------------|
|                | Serious Deficiency Reasons                          |                 |
|                |                                                     |                 |
|                | Failure to keep required records                    | ŵ               |
|                | Failure to participate in training                  | ŵ               |
|                | Lack of business integrity in last 7 years          | ü               |
|                | Non-compliance with agreement                       | ŵ               |
|                | Non-compliance with the meal pattern                | ŵ               |
|                | Participation under more than one sponsor           | ŵ               |
|                | Submission of false information application         | ŵ               |
|                | Submission of false information on claim            | ŵ               |
|                | Threat to child/public health or safety             | ŵ               |
|                | Display 10 • records                                | Previous 1 Next |
| 2. Click + Add | . The Add Serious Deficiency Reason Code dialog box | copens.         |

| Add Serious Deficiency Reason Code                                     | ×           |
|------------------------------------------------------------------------|-------------|
| Please enter the name of your new Serious Deficiency Reason Code here* |             |
|                                                                        |             |
|                                                                        | Cancel Save |

- 3. Click the text box and enter the serious deficiency reason.
- 4. Click Save.

### **Edit Serious Deficiency Reasons**

 From the menu to the left, click the **Tools** and select **Serious Deficiency Reasons**. The Serious Deficiency Reasons window opens.

|                                            | + Add        |
|--------------------------------------------|--------------|
| Serious Deficiency Reasons                 | \$           |
|                                            |              |
| allure to keep required records            | Û            |
| allure to participate in training          | Û            |
| ack of business integrity in last 7 years  | û            |
| Ion-compliance with agreement              | Û            |
| ion-compliance with the meal pattern       | Û            |
| Participation under more than one sponsor  | Û            |
| ubmission of false information application | Û            |
| submission of false information on claim   | Û            |
| hreat to child/public health or safety     | Û.           |
| isplay 10 • records                        | Previous 1 N |

- 2. Click on the title of the reason you need to edit. The Edit Serious Deficiency Reason box opens.
- 3. Make your updates and click Save.

#### **Delete Serious Deficiency Reasons**

 From the menu to the left, click the **Tools** and select **Serious Deficiency Reasons**. The Serious Deficiency Reasons window opens.

|                                             | + Add           |
|---------------------------------------------|-----------------|
| Serious Deficiency Reasons \$               |                 |
|                                             |                 |
| Failure to keep required records            | Û               |
| Failure to participate in training          | Û               |
| Lack of business integrity in last 7 years  | Û               |
| Non-compliance with agreement               | ŵ               |
| Non-compliance with the meal pattern        | ŵ               |
| Participation under more than one sponsor   | ŵ               |
| Submission of false information application | ŵ               |
| Submission of false information on claim    | ŵ               |
| Threat to child/public health or safety     | ŵ               |
| Display 10 • records                        | Previous 1 Next |

- 2. Click the icon to the right of the deficiency reason.
- 3. The Are you sure? confirmation appears. Click Delete.

Note: A serious deficiency reason cannot be deleted if it has already been used.

## **Setup Serious Deficiency Events**

#### **Add Serious Deficiency Events**

Serious deficiency events are particular milestones in the corrective action process. Each Serious Deficiency begins with notice given to the provider and ends with termination of the provider or documentation that the provider has corrected all mistakes. Set up milestones specific to your corrective action process in the Serious Deficiency Events window.

1. From the menu to the left, click the Tools and select Serious Deficiency Events. The Serious Deficiency

#### Events window opens.

|                                      | + Add           |
|--------------------------------------|-----------------|
| Serious Deficiency Events            | \$              |
|                                      |                 |
| Admin Review Requested               | ŵ               |
| Corrective Action Procedure Received | ŵ               |
| Notice of Termination Sent           | ŵ               |
| Proposed Termination Letter Sent     | ŵ               |
| Serious Deficiency Determined        | ŵ               |
| Serious Deficiency Rescinded         | ů               |
| Display 10 • records                 | Previous 1 Next |

- 2. Click + Add . The Add Serious Deficiency Event Code dialog box opens.
- 3. Click the text box and enter the new event code.
- 4. Click Save.

#### **Edit Serious Deficiency Events**

1. From the menu to the left, click the Tools and select Serious Deficiency Events. The Serious Deficiency

|                                      | + Add           |
|--------------------------------------|-----------------|
| Serious Deficiency Events d          | 5               |
|                                      |                 |
| Admin Review Requested               | 節               |
| Corrective Action Procedure Received | ŵ               |
| Notice of Termination Sent           | ŵ               |
| Proposed Termination Letter Sent     | ŵ               |
| Serious Deficiency Determined        | ŵ               |
| Serious Deficiency Rescinded         | ŵ               |
| Display 10 • records                 | Previous 1 Next |

Events window opens.

- 2. Click on the title of the event you need to edit. The Edit Serious Deficiency Event box opens.
- 3. Make your updates and click Save.

## **Delete Serious Deficiency Events**

 From the menu to the left, click the **Tools** and select **Serious Deficiency Events**. The Serious Deficiency Events window opens.

| erious Deficiency Events            | \$ |
|-------------------------------------|----|
|                                     |    |
| dmin Review Requested               | 節  |
| orrective Action Procedure Received | Û  |
| lotice of Termination Sent          | Û  |
| roposed Termination Letter Sent     | 節  |
| erious Deficiency Determined        | Û  |
| erious Deficiency Rescinded         | ŵ  |

2. Click the

icon to the right of the deficiency event.

3. The Are you sure? confirmation appears. Click Delete.

Note: A serious deficiency event cannot be deleted if it has already been used.

# **Add Provider Serious Deficiency**

Food Program regulations require that you put providers into a corrective action process any time you find a problem with them that is considered a Serious Deficiency. The definition of what constitutes a serious deficiency varies between states, and the required corrective action varies between deficiency types.

Note: Before you put a provider in serious deficiency, first set up serious deficiency reasons and events. as shown above.

1. From the menu to the left, click **Tools** and select **Provider Serious Deficiency**. The Serious Deficiency List window opens.

| ) All Providers   | Provider Status | Date           | Provider      |   |       |
|-------------------|-----------------|----------------|---------------|---|-------|
| Selected provider | Active          | ▼ Select a day | Please select |   |       |
| elect Date        | End Date        |                |               |   |       |
| 07/01/2024        |                 | 07/16/2024     | GO            |   |       |
|                   |                 |                |               |   | + A   |
|                   |                 |                |               | A | <br>÷ |

- 2. Use the Select Provider section to filter and select the provider you are adding the serious deficiency for.
- 3. Click **+ Add**. The **Provider Serious Deficiency Add New Event** window opens.

| Provider Serious Deficie    | ncy - Add New                                      | Eve      | nt                             |                | ×         |  |  |
|-----------------------------|----------------------------------------------------|----------|--------------------------------|----------------|-----------|--|--|
| Berky, Jordan 09            | 91                                                 |          | Provider In Serious Definition | ficiency       |           |  |  |
| Event Date *                | Select a day                                       | Ê        | Followup Date                  | Select a day   | <b>**</b> |  |  |
| Serious Deficiency Reason * | Select                                             |          |                                |                | •         |  |  |
| Serious Deficiency Event *  | Select                                             |          |                                |                | •         |  |  |
| Comments                    |                                                    |          |                                |                |           |  |  |
|                             |                                                    |          |                                |                |           |  |  |
| Next Review Date            | 05/25/2023                                         | m        |                                |                |           |  |  |
| DOB                         | 01/19/1983                                         | m        | Phone                          | (972) 920-6935 |           |  |  |
| Provider Mailing Address    | Jordan Berky<br>200 KidKare Pla<br>Dublin, CA 9456 | ce<br>i6 |                                |                |           |  |  |
|                             |                                                    |          |                                |                |           |  |  |
|                             |                                                    |          |                                | Cancel Sa      | ave       |  |  |

- If this is the first event for this provider, check the Provider in Serious Deficiency box at the top. When you add additional events later, this box is checked by default. Clear it once the provider is no longer in Serious Deficiency.
- 5. Click the **Event Date** box and enter the date of the event. This is typically the current date.
- 6. Click the **Followup Date** box and enter the due date for the next action. This could be a response from the provider or a response from you.

- 7. Click the **Serious Deficiency Reason** drop-down menu and select the reason you are placing this provider in Serious Deficiency. If this is a secondary event, this reason defaults to the one you selected when you initially placed this provider in Serious Deficiency. A provider could also have multiple serious deficiency reasons at once.
- 8. Click the **Serious Deficiency Event** drop-down menu and select the step in the Serious Deficiency process you are recording. For example, you may have an event called Serious Deficiency Determined that you would assign if you are just now placing this provider in Serious Deficiency.
- 9. Click the **Comments** box and enter any details about this event.
- 10. Click the **Next Review Date** box and set a new review date for this provider, if needed. Setting a date here updates the provider's profile automatically.
- 11. Copy the provider's address, phone number, and date of birth and paste them into the form letter you use for Serious Deficiency, if needed.
- 12. When finished, click Save.

# **Review Serious Deficiencies**

You can review the progression of a provider's Serious Deficiency process in the Provider Serious Deficiency List window.

1. From the menu to the left, click **Tools** and select **Provider Serious Deficiency**. The Serious Deficiency

List window opens.

| All Providers     | Provider Status |          | Date      |           | Provider      |   |          |                |   |          |     |
|-------------------|-----------------|----------|-----------|-----------|---------------|---|----------|----------------|---|----------|-----|
| Selected provider | Active          | •        |           | <b>**</b> | Please select |   |          |                |   |          |     |
| elect Date        |                 |          |           |           |               |   |          |                |   |          |     |
| tart Date         |                 | End Date |           |           |               |   |          |                |   |          |     |
| 07/01/2024        | <u> </u>        | 07       | 7/16/2024 | <u> </u>  | GO            |   |          |                |   |          |     |
|                   |                 |          |           |           |               |   |          |                |   |          | + A |
| ent Date 🗘 🗘      | ason            |          | Event     |           |               | ¢ | Followup | \$<br>Comments | ¢ | Recorded |     |
|                   |                 |          |           |           |               |   |          |                |   |          |     |

- 2. Use the **Select Provider** section to filter and select the provider you are adding the serious deficiency for or choose **All Providers**.
- 3. Enter the Start Date and End Date to select the date range to view.
- 4. Click Go. Providers meeting the limits you set display.

|               | lder        |                 |                  |            |         |               |       |    |          |          |            |  |  |
|---------------|-------------|-----------------|------------------|------------|---------|---------------|-------|----|----------|----------|------------|--|--|
| All Provider  | rs          | Provider Status | Status Date      |            |         | Provider      |       |    |          |          |            |  |  |
| O Selected pr | rovider     | Please select   | 🔻 Select a day 🛗 |            | <b></b> | Please select |       |    |          |          |            |  |  |
|               |             |                 |                  |            |         |               |       |    |          |          |            |  |  |
| Select Date   |             |                 |                  |            |         |               |       |    |          |          |            |  |  |
| Start Date    |             |                 | End Date         |            |         |               |       |    |          |          |            |  |  |
|               | 07/01/2024  | m               |                  | 07/16/2024 | m       | GO            |       |    |          |          |            |  |  |
|               |             |                 |                  |            | -       |               |       |    |          |          |            |  |  |
|               | Provider Na | ne              | Event Date       | Reason     |         | ¢             | Event | \$ | Followup | Comments | Recorded + |  |  |
| ŧ.            |             |                 |                  |            |         |               |       |    |          |          |            |  |  |
| #.            |             |                 |                  |            |         |               |       |    |          |          |            |  |  |
| ♥.            |             |                 |                  |            |         |               |       |    |          |          |            |  |  |

5. Click the link under the Event Date, Reason, or Event Name to view event details. When finished, click

Close.